## Laptop a kamera Położenie: (nie dotyczy)

© 3bird Projects 2020, http://edukacja.3bird.pl

## Informacje

Sprawdzamy, czy sprzętowo jest wszystko w porządku, czy kamera jest wykrywana jako urządzenie:

# W laptopie Acer (acer-i3):

# Isusb

Bus 001 Device 003: ID 0402:9665 ALi Corp. Gateway Webcam

*# W laptopie Asus F455L (asus-i3); wbrew pozorom to też jest sterownik Ali:* 

# Isusb

Bus 002 Device 002: ID 0bda:57b5 Realtek Semiconductor Corp.

<u>Uwaga</u>: polecenie *lsusb* znajduje się w pakiecie *usbutils*. Jeśli nie pokazuje szczegółów, wypróbuj *"lsusb -v"*.

W systemie, kamera jest reprezentowana przez urządzenie /dev/video0. Aby się ono jednak pojawiło, należy uaktywnić w jądrze opcję **uvcvideo** (USB Video Class) oraz V4L:

Device Drivers / <M> Multimedia Support / [\*] Media USB Adapters ---> <M> USB Video Class <M> GSPCA based webcams / <M> Ali USB m5602 Camera Driver

Po przebudowaniu jądra, moduły obsługujące kamerę powinny być automatycznie ładowane przez *udev* i powinno pojawić się urządzenie */dev/video0*.

Wykaz załadowanych modułów:

# Ismod | grep video

uvcvideo videobuf2\_vmalloc videobuf2\_memops videobuf2\_core videodev

Testujemy kamerę: # mplayer tv:// -tv driver=v4l2:device=/dev/video0

Nagrywanie materiału video: # mencoder tv:// -tv driver=v4l2:width=640:height=480:device=/dev/video0:forceaudio:adevice=/dev/dsp ovc lavc -oac mp3lame -lameopts cbr:br=64 -o mojeNagranie.avi

## Kamera Logitech c922 (zewnętrzna)

Rozdzielczość 1920x1080p@30fps lub 1280x720p@60fps;

Jeśli pojawią się lagi, w programie OBS, zaleca się ustawienie: *Właściwości / Format video: BGR3 Emulated* (zamiast YUYV 4:2:2, które jest bardzo dobre, ale może mieć tylko 5fps).

Ustawienia kamery można dokonać za pomocą:

\$ gtk-v4l (ustawienia kamery)

lub

\$ luvcview -d /dev/video2 (program wadliwy, nie polecam)

lub

**\$ guvcview -d /dev/video2** (umożliwia także nagrywanie w formacie \*.mkv; jeśli korzystamy z mikrofonu kamery, będzie słyszalny odgłos ostrzenia kamery, więc lepiej ustawić mikrofon zewnętrzny; ustawienia w tym programie mają wyższy priorytet niż ustawienia w OBS, więc wpływają na wszystko, co w OBS)

## <u>Ustawienia</u>:

- przy ciemnym tle (np. granatowe) ekspozycja powinna być ustawiona na ręczną (*Manual Mode*) na poziom 700 (aby nie przepalało twarzy); dodatkowo powinny być dwie lampy skierowane na *background*;

Ostatnia aktualizacja: 10 lipca 2020.